# **Rockwell Automation, Inc.**

# MicroLogix, SLC-500 Series

# **Ethernet Driver**

Supported version TOP Design Studio V1.0 or higher

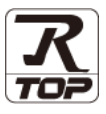

### CONTENTS

We would like to thank our customers for using M2I's "Touch Operation Panel (M2I TOP) Series". Read this manual and familiarize yourself with the connection method and procedures of the "TOP and external device".

### 1. System configuration Page 2

Describes the devices required for connection, the setting of each device, cables, and configurable systems.

2. External device selection Page 3

Select a TOP model and an external device.

**3.** TOP communication setting

#### Page 4

Describes how to set the TOP communication.

### 4. External device setting Page 9

Describes how to set up communication for external devices.

#### 5. Supported addresses Page 10

Refer to this section to check the addresses which can communicate with an external device.

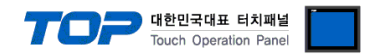

# 1. System configuration

The system configuration of TOP and "Rockwell Automation, Inc. – SLC500/MicroLogix Series EthernetIP" is as follows:

| Series     | CPU                                                                      | Link I/F     | Communication<br>method | System setting                            | Cable              |  |
|------------|--------------------------------------------------------------------------|--------------|-------------------------|-------------------------------------------|--------------------|--|
| MicroLogix | MicroLoigx 1000<br>MicroLoigx 1100<br>MicroLogix 1200<br>MicroLogix 1500 | 1761-NET_ENI | Ethernet(TCP)           | <u>3.2 Settings example 2</u><br>(Page 5) | Twisted pair cable |  |
|            | MicroLoigx 1100                                                          | CPU Direct   | Ethernet(TCP)           | 3.1 Settings example 1<br>(Page 4)        |                    |  |
| SLC500     | SLC 5/05                                                                 | CPU Direct   | Ethernet (TCP)          | 3.1 Settings example 1<br>(Page 4)        | ^NOTE T)           |  |
|            | SLC 5/03<br>SLC 5/04<br>SLC 5/05                                         | 1761-NET-ENI | Ethernet (TCP)          | <u>3.2 Settings example 2</u><br>(Page 5) |                    |  |

\*Note 1) Twisted pair cable

- Refer to STP (Shielded Twisted Pair Cable) or UTP (Unshielded Twisted Pair Cable) Category 3, 4, 5.

- Depending on the network configuration, you can connect to components such as the hub and transceiver, and in this case, use a direct cable.

#### ■ Connectable configuration

 $\cdot$  1:1 connection (one TOP and one external device) connection

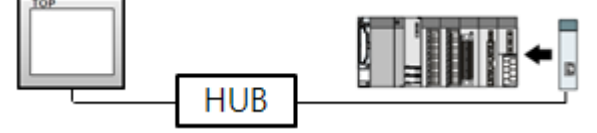

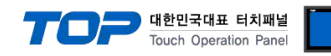

## 2. External device selection

Select a TOP model and a port, and then select an external device.

| LE BEIEU [LI                                                                                                    | hornot1                                                                                                    |                                         |                        |                      |           |
|----------------------------------------------------------------------------------------------------|----------------------------------------------------------------------------------------------------|-----------------------------------------|------------------------|----------------------|-----------|
|                                                                                                    | nernetj                                                                                                    |                                         |                        |                      |           |
| Filter : [All]                                                                                                    |                                                                                                    |                                         | ~                      | Search :             |           |
| Vandar                                                                                                    |                                                                                                    | Model                                   |                        | 01.00                |           |
| M2I Corporation                                                                                                    |                                                                                                    |                                         | ontrol/CompactLogix Se | ries                 |           |
| MITSUBISHI Electric Corr                                                                                                    | poration                                                                                                    |                                         | and of composition of  |                      |           |
| OMRON Industrial Auton                                                                                                    | nation                                                                                                    |                                         | licroLogix Series      |                      |           |
| Control of Industrial Sustaine                                                                                                    |                                                                                                    | 🛛 🌽 s                                   | LC-500 Series          |                      |           |
|                                                                                                    |                                                                                                    | - 🌮 🛛                                   | ontrol/CompactLogix Se | ries (Import User Ta | g)        |
| MODBUS Organization                                                                                                    |                                                                                                    |                                         |                        |                      |           |
| SIEMENS AG.                                                                                                    |                                                                                                    |                                         |                        |                      |           |
| Rockwell Automation                                                                                                    |                                                                                                    |                                         |                        |                      |           |
| GE Fanuc Automation                                                                                                    |                                                                                                    |                                         |                        |                      |           |
| PANASONIC Electric Wo                                                                                                    | rks                                                                                                    |                                         |                        |                      |           |
| YASKAWA Electric Corpo                                                                                                    | ration                                                                                                    |                                         |                        |                      |           |
| YOKOGAWA Electric Cor                                                                                                    | poration                                                                                                    |                                         |                        |                      |           |
| Schneider Electric Indust                                                                                                    | ries                                                                                                    |                                         |                        |                      |           |
| KDT Systems                                                                                                    |                                                                                                    |                                         |                        |                      |           |
| RS Automation                                                                                                    |                                                                                                    | ~                                       |                        |                      |           |
|                                                                                                    |                                                                                                    |                                         |                        |                      | 1         |
| PLC Setting[ Micro<br>Alias Name :                                                                                                    | Logix Seri                                                                                                    | ies ]                                   | Bind IP : Auto         | ~                    |           |
| Interface :                                                                                                    | Ethernet                                                                                                    |                                         | ~                      | _                    |           |
| String Save Mode :                                                                                                    | Einernet/Ip                                                                                                    | Chang                                   | e                      | Co                   | mm Manual |
| bailing bave hidde .                                                                                                    |                                                                                                    | chang                                   |                        |                      |           |
|                                                                                                    | У                                                                                                    | -                                       |                        |                      |           |
|                                                                                                    | un u                                                                                                    |                                         |                        |                      |           |
| Use Redundance<br>Operate Condition : A<br>Change Condition :                                                                                 | ND ∽<br>TimeOut                                                                                                    | 5                                       | (Second)               |                      |           |
| Use Redundanc<br>Operate Condition : A<br>Change Condition :                                                                                  | ND V<br>TimeOut<br>Condition                                                                                                    | 5 🗘                                     | (Second)               |                      | Edit      |
| Use Redundance<br>Operate Condition : A<br>Change Condition :                                                                                 | ND ~<br>TimeOut<br>Condition                                                                                                    | 5                                       | (Second)               |                      | Edit      |
| Use Redundance Operate Condition : A Change Condition : Primary Option IP                                                                     | ND V<br>TimeOut<br>Condition                                                                                                    | 5                                       | (Second)               |                      | Edit      |
| Use Redundance Operate Condition : A Change Condition :  Primary Option IP Ethernet Protocol                                                  | ND V<br>TimeOut<br>Condition                                                                                                    | 5 \$                                    | (Second)               |                      | Edit      |
| Use Redundance Operate Condition : A Change Condition :  Primary Option IP Ethernet Protocol Doct                                             | TimeOut<br>Condition                                                                                                    |                                         | (Second)               |                      | Edit      |
| Use Redundance Operate Condition : A Change Condition :  Primary Option IP Ethernet Protocol Port Toruch                                      | TimeOut<br>Condition                                                                                                    |                                         | (Second)               |                      | Edit      |
| Use Redundance Operate Condition : Al Change Condition : C Primary Option IP Ethernet Protocol Port Timeout                                   | TimeOut<br>Condition<br>192 💽<br>TCP<br>44818                                                                                                    | 5 \$<br>168 \$ 0<br>\$ msec             | (Second)               |                      | Edit      |
| Use Redundance<br>Operate Condition : Al<br>Change Condition : C<br>Primary Option<br>IP<br>Ethernet Protocol<br>Port<br>Timeout<br>Send Wait | ImeOut           Condition           192           TCP           44818           1000           0                                                                                                    | 5<br>158<br>158<br>0<br>msec<br>msec    | (Second)               |                      | Edit      |
| Use Redundance<br>Operate Condition : Al<br>Change Condition : C<br>Primary Option<br>IP<br>Ethernet Protocol<br>Port<br>Timeout<br>Send Wait | ND         TimeOut           TimeOut         Condition           192         Image: Condition           TCP         44818           1000         Image: Condition                                                                                                    | 5 • • • • • • • • • • • • • • • • • • • | (Second)               |                      | Edit      |
| Use Redundance<br>Operate Condition : A<br>Change Condition :<br>Primary Option<br>IP<br>Ethernet Protocol<br>Port<br>Timeout<br>Send Wait    | ND<br>TimeOut<br>Condition<br>192 :<br>192 :<br>192 :<br>448.18 :<br>1000 :<br>0 :<br>100 :<br>100 | 5 • 0<br>168 • 0<br>• msec<br>• msec    | (Second)               |                      | Edit      |
| Use Redundance<br>Operate Condition : A<br>Change Condition :<br>Primary Option<br>IP<br>Ethernet Protocol<br>Port<br>Timeout<br>Send Wait    | ND<br>TimeOut<br>Condition<br>192 :<br>TCP<br>44818 :<br>1000 :<br>0 :<br>0                                                                                                    | 5 • • • • • • • • • • • • • • • • • • • | (Second)               |                      | Edit      |
| Use Redundance<br>Operate Condition : A<br>Change Condition :<br>Primary Option<br>IP<br>Ethernet Protocol<br>Port<br>Timeout<br>Send Wait    | ND            TimeOut         Condition           192         :           TCP         :           14818         :           1000         :           0         :                                                                                                    | 5 • 0<br>168 • 0<br>• msec<br>• msec    | (Second)               |                      | Edit      |

| Settings                                                  |        |                                                                     | Contents                                                      |                                |  |
|-----------------------------------------------------------|--------|---------------------------------------------------------------------|---------------------------------------------------------------|--------------------------------|--|
| ТОР                                                       | Model  | Check the TOP display and proces                                    | Check the TOP display and process to select the touch model.  |                                |  |
| External device                                           | Vendor | Select the vendor of the external Select "Rockwell Automation (AB)" | ect the vendor of the external device to be connected to TOP. |                                |  |
| PLC Select the external device to be connected to the TOP |        |                                                                     | onnected to the TOP.                                          |                                |  |
|                                                           |        | Model                                                               | Interface                                                     | Protocol                       |  |
|                                                           |        | MicroLogix Series                                                   | Ethernet                                                      | Ethernet/IP                    |  |
|                                                           |        | Please check the system configu connect is a model whose system     | ration in Chapter 1 to see if t<br>can be configured.         | he external device you want to |  |

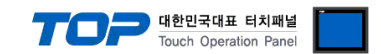

# 3. TOP communication setting

The communication can be set in TOP Design Studio or TOP main menu. The communication should be set in the same way as that of the external device.

#### 3.1 Communication setting in TOP Design Studio

#### (1) Communication interface setting

- [Project > Project Property > TOP Setting] → [Project Option > "Use HMI Setup" Check > Edit > Ethernet]
  - Set the TOP communication interface in TOP Design Studio.

| Project Option                                                                                                    |                                                                                                    | ×                      |
|----------------------------------------------------------------------------------------------------|----------------------------------------------------------------------------------------------------|------------------------|
| Change HMI[H] Add                                                                                                    | PLC [A] TIT Change PLC[C] Delete PLC[D]                                                                                                    |                        |
| TOP Setting                                                                                                    | Date / Time Sync. Screen Option Unit Convert                                                                                                    |                        |
| Option Module Setting                                                                                                    | Project Option Screen Change HmiSetup Global Lock & Touch Project Style Spl                                                                                                    | plash PLC Buffer Sync. |
| Periods (0)     Period (0)     Period (0) | ✓ Use HMI Setup         Init           Hm Setup Option         Init           Project Setting         HMDbable=0           Project Name=New project         Start Mode=Menu           Start Storen No.=1         Latch Use=0           Latch Set=0~0         Communication Error Message=0           USBErrorMessage=0         StarageErrorMessage=1 | Itialization Edit      |

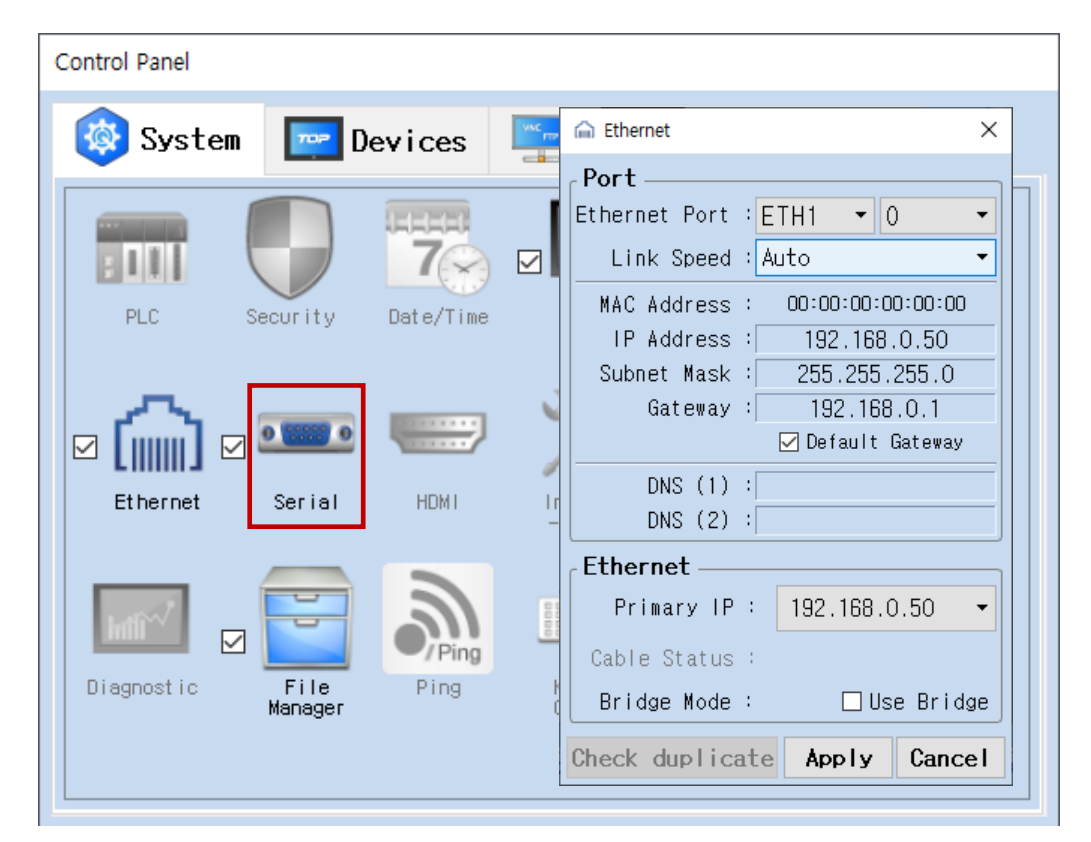

| Items                      | ТОР           | External device | Remarks |
|----------------------------|---------------|-----------------|---------|
| IP Address*Note 1) Note 2) | 192.168.0.50  | 192.168.0.51    |         |
| Subnet Mask                | 255.255.255.0 | 255.255.255.0   |         |
| Gateway                    | 192.168.0.1   | 192.168.0.1     |         |

\*Note 1) The network addresses of the TOP and the external device (the first three digits of the IP, <u>192</u>. 168. 0. 0) should match.

\*Note 2) Do not use duplicate IP addresses over the same network.

\* The above settings are examples recommended by the company.

| Items       | Description                                                      |
|-------------|------------------------------------------------------------------|
| IP Address  | Set an IP address to be used by the TOP to use over the network. |
| Subnet Mask | Enter the subnet mask of the network.                            |
| Gateway     | Enter the gateway of the network.                                |

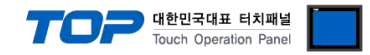

#### (2) Communication option setting

- [Project > Project Property > Device Setting > ETHERNET > "PLC1 : MicroLogix Series"]
  - Set the options of the MicroLogix Series Ethernet communication driver in TOP Design Studio.

| Project Option                                               |       | ×         |
|--------------------------------------------------------------|-------|-----------|
| Change HMI[H] Kange PLC [A] Change PLC [C] Change PLC [C]    |       |           |
| PLC Setting[ MicroLogix Series ]                             | Cor   | nm Manual |
| * The above settings are examples recommended by the company | Apply | Close     |

| Items             | Settings                                                                        | Remarks               |
|-------------------|---------------------------------------------------------------------------------|-----------------------|
| Interface         | Select "Ethernet".                                                              | Refer to "2. External |
| Protocol          | Select "Ethernet/IP".                                                           | device selection".    |
| IP                | Enter the IP address of the external device.                                    |                       |
| Ethernet Protocol | Selects the Ethernet protocol "TCP" between the TOP and an external device.     | Fixed                 |
| Port              | Enter "44818", which is the Ethernet communication port number of the external  | Eived                 |
|                   | device.                                                                         | Fixed                 |
| TimeOut (ms)      | Set the time for the TOP to wait for a response from an external device.        |                       |
| SendWait (ms)     | Set the waiting time between TOP's receiving a response from an external device |                       |
|                   | and sending the next command request.                                           |                       |

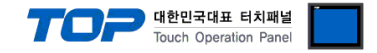

#### 3.2. Communication setting in TOP

\* This is a setting method when "Use HMI Setup" in the setting items in "3.1 TOP Design Studio" is not checked.

■ Touch the top of the TOP screen and drag it down. Touch "EXIT" in the pop-up window to go to the main screen.

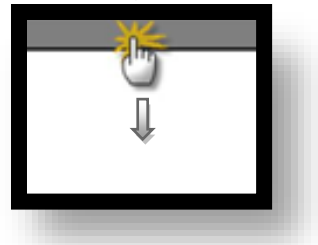

#### (1) Communication interface setting

■ [Main Screen > Control Panel > Ethernet]

|                | <b>6</b>   | Ethernet ×                                                                                      |
|----------------|------------|-------------------------------------------------------------------------------------------------|
| Run            | System     | Port<br>Ethernet Port : ETH1 • 0 •<br>Link Speed : Auto                                         |
|                | PLC Se     | MAC Address : 00:15:1D:05:38:C5<br>IP Address : 192.168.0.50<br>Subpet Mask : 255.255.0         |
| VNC<br>Viewer  | Ethernet   | Gateway : 192.168.0.1<br>Befault Gateway DNS (1) : DND (2) :                                    |
| Screen<br>shot | Diagnostic | Ethernet Primary IP : 192.168.0.50                                                              |
|                | [System]   | Cable Status : EIH1 Connected<br>Bridge Mode : Use Bridge<br>Check duplicate Apply Cancel Close |

| Items                      | ТОР           | External device | Remarks |
|----------------------------|---------------|-----------------|---------|
| IP Address*Note 1) Note 2) | 192.168.0.50  | 192.168.0.51    |         |
| Subnet Mask                | 255.255.255.0 | 255.255.255.0   |         |
| Gateway                    | 192.168.0.1   | 192.168.0.1     |         |

\*Note 1) The network addresses of the TOP and the external device (the first three digits of the IP, <u>192</u>. <u>168</u>. <u>0</u>. 0) should match.

\*Note 2) Do not use duplicate IP addresses over the same network.

\* The above settings are examples recommended by the company.

| Items       | Description                                                      |
|-------------|------------------------------------------------------------------|
| IP Address  | Set an IP address to be used by the TOP to use over the network. |
| Subnet Mask | Enter the subnet mask of the network.                            |
| Gateway     | Enter the gateway of the network.                                |

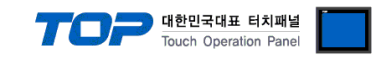

#### (2) Communication option setting

■ [Main Screen > Control Panel > PLC]

|            | Ö          | 1001        | PLC                       | ×            |  |
|------------|------------|-------------|---------------------------|--------------|--|
|            | 🔯 Syste    | Driver(ETH) | PLC1(MicroLogix Series) 🗸 |              |  |
| Run        |            | Interface   | Ethernet 🔹                |              |  |
|            |            | Protocol    | Ethernet/Ip 🔹             |              |  |
| <b>MNC</b> | PLC        | Bind IP     | Auto 💌                    |              |  |
| VNC        |            | IP          | 192 • 168 • 0 • 51 •      |              |  |
| Viewer     | ∣          | Ethernet    | TCP                       |              |  |
|            | Ethernet   | Port        | 44818 🜩                   |              |  |
| 0.         |            | Timeout     | 300 🜩 msec                |              |  |
| Screen     | and        | Send Wait   | 0 🖨 msec                  |              |  |
| shot       | mil        |             |                           |              |  |
|            | Diagnostic |             |                           |              |  |
|            |            |             |                           |              |  |
|            | [System]   | Diagnostic  | Ping Test                 | Apply Cancel |  |

\* The above settings are examples recommended by the company.

| Items             | Settings                                                                            | Remarks               |  |
|-------------------|-------------------------------------------------------------------------------------|-----------------------|--|
| Interface         | Select "Ethernet".                                                                  | Refer to "2. External |  |
| Protocol          | Select "Ethernet/IP".                                                               | device selection".    |  |
| IP                | Enter the IP address of the external device.                                        |                       |  |
| Ethernet Protocol | Selects the Ethernet protocol "TCP" between the TOP and an external device.         | Fixed                 |  |
| Port              | Enter "44818", which is the Ethernet communication port number of the external      | Fixed                 |  |
|                   | device.                                                                             |                       |  |
| TimeOut (ms)      | Set the time for the TOP to wait for a response from an external device.            |                       |  |
| SendWait (ms)     | Set the waiting time between TOP's receiving a response from an external device and |                       |  |
|                   | sending the next command request.                                                   |                       |  |

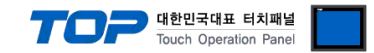

#### **3.3 Communication diagnostics**

■ Check the interface setting status between the TOP and an external device.

- Touch the top of the TOP screen and <u>drag</u> it down. Touch "EXIT" in the pop-up window to go to the main screen.
- Check if the port (ETH1/ETH2) settings you want to use in [Control Panel > Ethernet] are the same as those of the external device.
- Diagnosis of whether the port communication is normal or not
- Touch "Communication diagnostics" in [Control Panel > PLC].
- The Diagnostics dialog box pops up on the screen and determines the diagnostic status.

| ОК             | Communication setting normal                                                                             |  |  |  |  |
|----------------|----------------------------------------------------------------------------------------------------|--|--|--|--|
| Time Out Error | Communication setting abnormal                                                                           |  |  |  |  |
|                | - Check the cable, TOP, and external device setting status. (Reference: Communication diagnostics sheet) |  |  |  |  |

#### Communication diagnostics sheet

- If there is a problem with the communication connection with an external terminal, please check the settings in the sheet below.

| Items           | Contents                              |                              | Check |    | Remarks                                                                                     |  |
|-----------------|---------------------------------------|------------------------------|-------|----|---------------------------------------------------------------------------------------------|--|
| System          | How to connect the sys                | stem                         | OK    | NG | 1. Contanto da Constitución                                                                 |  |
| configuration   | Connection cable name                 | 2                            | OK    | NG | 1. System configuration                                                                     |  |
| ТОР             | OP Version information                |                              | OK    | NG |                                                                                             |  |
|                 | Port in use                           |                              | OK    | NG |                                                                                             |  |
|                 | Driver name                           |                              | OK    | NG |                                                                                             |  |
|                 | Other detailed settings               |                              | OK    | NG |                                                                                             |  |
|                 | Relative prefix                       | Project setting              | OK    | NG | 2. External device selection                                                                |  |
|                 |                                       | Communication<br>diagnostics | ОК    | NG | 3. Communication setting                                                                    |  |
|                 | Ethernet port setting                 | IP Address                   | OK    | NG |                                                                                             |  |
|                 |                                       | Subnet Mask                  | OK    | NG |                                                                                             |  |
|                 |                                       | Gateway                      | OK    | NG |                                                                                             |  |
| External device | CPU name                              |                              | OK    | NG |                                                                                             |  |
|                 | Communication port name (module name) |                              | OK    | NG |                                                                                             |  |
|                 | Protocol (mode)                       |                              | OK    | NG |                                                                                             |  |
|                 | Setup Prefix                          |                              | OK    | NG |                                                                                             |  |
|                 | Other detailed settings               |                              | OK    | NG | 4. External device setting                                                                  |  |
|                 | Ethernet port setting                 | IP Address                   | OK    | NG |                                                                                             |  |
|                 |                                       | Subnet Mask                  | OK    | NG |                                                                                             |  |
|                 |                                       | Gateway                      | OK    | NG |                                                                                             |  |
|                 | Check address range                   |                              | ОК    | NG | <u>5. Supported addresses</u><br>(For details, please refer to the PLC<br>vendor's manual.) |  |

# 4. External device setting

#### 4.1 External device setting 1 (1761-NET-ENI)

Use [ENI/ENIW Utility] for communication settings to configure as shown below.

For more detailed setting method than that described in this example, refer to the PLC user manual.

Step 1. From the [ENI IP Addr] tab of [ENI/ENIW Utility], configure the "IP Address : 192.168.0.51" and other settings.

Step 2. Download the configurations for 1761-NET-ENI.

#### 4.2. External device setting 2 (CPU Direct)

Set as below using "MicroLogix Series" Ladder Software "RSLogix500".

For more detailed setting method than that described in this example, refer to the PLC user manual.

Step 1. Create a new project at "RSLogix500".

Step 2. From the Project tree, go to [Controller] > Select "Open" for [Channel Configuration].

**Step 3.** From the [Chan – 1 system] tab of [Channel Configuration] dialog box, configure the "<u>IP Address : 192.168.0.51</u>" and other settings.

Step 4. Download the configurations.

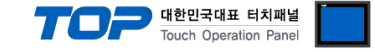

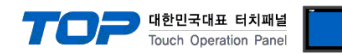

# 5. Supported addresses

The devices available in TOP are as follows:

The device range (address) may differ depending on the CPU module series/type. The TOP series supports the maximum address range used by the external device series. Please refer to each CPU module user manual and be take caution to not deviate from the address range supported by the device you want to use.

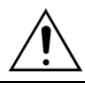

| Device              |     |               | Bit Address                    | Word Address          | Remarks |
|---------------------|-----|---------------|--------------------------------|-----------------------|---------|
| Input file          |     |               | I:00.000/00 ~ I:63.255/15      | I:00.000 ~ I:63.255   |         |
| Output file         |     |               | O:00.000/00 ~ O:63.255/15      | O:00.000 ~ O:63.255   |         |
| Status file         |     |               | S:000/00 ~ S:163/15            | S:000 ~ S:163         |         |
| Bit file            |     |               | B003:000/00 ~ B003:255/15      | B003:000 ~ B003:255   |         |
|                     |     |               | B009:000/00 ~ B255:255/15      | B009:000 ~ B255:255   |         |
| Timer file          | EN  | Enable        |                                | T004000 T004055       |         |
|                     | TT  | Timing        | $1004:000/13 \sim 1004:255/15$ | 1004:000 ~ 1004:255   |         |
|                     | DN  | Done          | 1009:000/13 ~ 1255:255/15      | 1009:000 ~ 1255:255   |         |
|                     | PRE | Preset        |                                | TP004:000 ~ TP004:255 |         |
|                     |     |               | -                              | TP009:000 ~ TP255:255 |         |
|                     | ACC | Accumulated   |                                | TA004:000 ~ TA004:255 |         |
|                     |     |               | -                              | TA009:000 ~ TA255:255 |         |
| Counter file        | CU  | Up enable     |                                |                       |         |
|                     | CD  | Down enable   |                                |                       |         |
|                     | DN  | Done          | C005:000/10 ~ C005:255/15      | C005:000 ~ C005:255   |         |
|                     | OV  | Overflow      | C009:000/10 ~ C255:255/15      | C009:000 ~ C255:255   |         |
|                     | UN  | Underflow     |                                |                       |         |
|                     | UA  | Update Acc    |                                |                       |         |
|                     | PRE | Preset        |                                | CP005:000 ~ CP005:255 |         |
|                     |     |               | -                              | CP009:000 ~ CP255:255 |         |
|                     | ACC | Accumulated   | _                              | CA005:000 ~ CA005:255 |         |
|                     |     |               |                                | CA009:000 ~ CA255:255 |         |
| Control file        | EN  | Enable        |                                |                       |         |
|                     | EU  | Enable unload |                                |                       |         |
|                     | DN  | Done          |                                |                       |         |
|                     | EM  | Empty         | R006:000/10 ~ R006:255/15      | R006:000 ~ R006:255   |         |
|                     | ER  | Error         | R009:000/10 ~ R255:255/15      | R009:000 ~ R255:255   |         |
|                     | UL  | Unload        |                                |                       |         |
|                     | IN  | Inhibit comp. |                                |                       |         |
|                     | FD  | Found         |                                |                       |         |
|                     | LEN | Length        | _                              | RL006:000 ~ RL006:255 |         |
|                     |     |               |                                | RL009:000 ~ RL255:255 |         |
|                     | POS | Position      | _                              | RP006:000 ~ RP006:255 |         |
|                     |     |               |                                | RP009:000 ~ RP255:255 |         |
| Integer file        |     |               | N007:000/10 ~ N007:255/15      | N007:000 ~ N007:255   |         |
|                     |     |               | N009:000/10 ~ N255:255/15      | N009:000 ~ N255:255   |         |
| Floating point file |     |               | None                           | F008:000 ~ F255:255   |         |
| String file         |     |               | None                           | ST009:000 ~ ST255:255 |         |
| Long word file      |     |               | L009:000/00 ~ L255:255/31      | L009:000 ~ L255:255   |         |